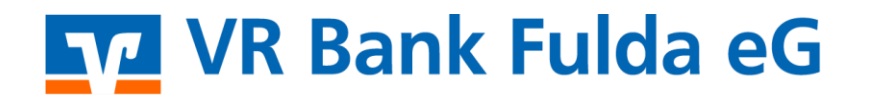

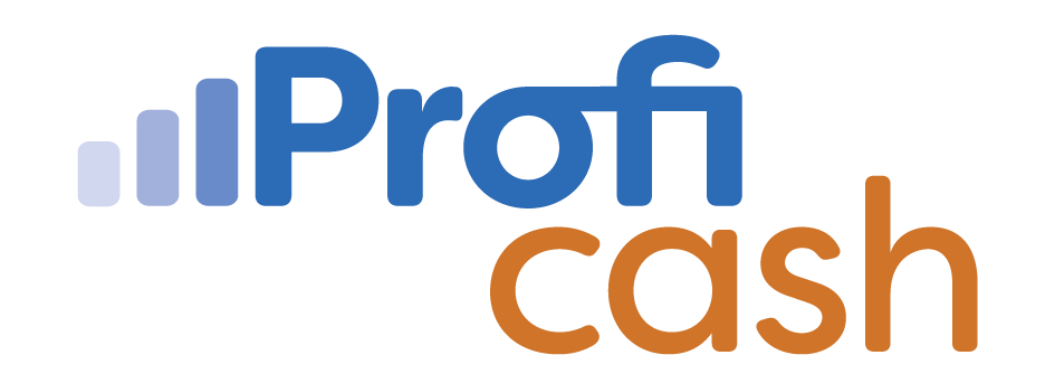

Profi cash 12 Lastschrift

**Erfassen** 

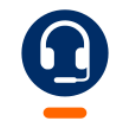

<u>0661 289 - 444</u>

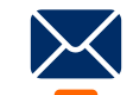

support@vrbankfulda.de

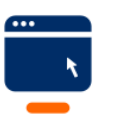

vrbankfulda.de/proficash-support

-Partuer der Region

#### Hinterlegung Gläubiger-ID

- 1. → Zahlungsverkehr
- 2. → Gläubiger-Identifikationsnummer
- 3. → Pflege der Daten
- 4.  $\rightarrow$  Speichern

| . ₹                                              | Profi cash                                                             | – 🗆 ×          |
|--------------------------------------------------|------------------------------------------------------------------------|----------------|
| Kontoinfo Zahlungsverkehr                        | Auslandszahlungsverkehr Datentransfer Services Einstellungen \land 🕐 📳 | Firma wechselr |
| 📰 📴 🖾 Kalkulatorische Aufträge 👻 📰               | * Wiederholen 🗷 Zahlungsempfänger und -pflichtige 🗟 Mandate            |                |
| uffrag 🕄 🖓 Manuelle Buchung Historische          | Datei                                                                  | m              |
| fassen 🐻 📼 Scheckeinreichung Aufträge            | erstellen 🖺 Löschen 🏂 Meldewesen 🔹 🛛 🛷 Vorbelegungen 🔹                 |                |
| Aufträge                                         | SEPA-Datei Stammdaten                                                  |                |
| Favoriten ×                                      | Dashboard × Gläubiger-Identifikationsnummern ×                         | -              |
| Umsätze pro Konto                                |                                                                        |                |
| 🔜 Auftrag erfassen                               | Verwaltung Glaubiger-Identifikationsnummern                            |                |
| Zahlungsempfänger und -pflichtige                | Gläubiger-Identifikationsnummer DE45ZZZ000000                          |                |
| Sende-Job für Zahlungen erstellen (nbci)         | Bezeichnung DE45ZZZ00000(                                              |                |
| 🚉 Abruf-Job für Daten FinanzGruppe erstellen (HB | Name                                                                   |                |
| 🗲 Datenübertragung durchführen                   | Straße/Postfach                                                        |                |
| SEPA-XML-Datei importieren                       | PLZ/Ort                                                                |                |
|                                                  | Gläubiger-Identifikationsnummer bei der Bundesbank beantragen          |                |
|                                                  | Löschen Lee 4 Speichern                                                |                |
|                                                  |                                                                        |                |

Anlage eines Zahlungspflichtigen

- 1. → Zahlungsverkehr
- 2. → Zahlungsempfänger und -pflichtige
- 3.  $\rightarrow$  Pflege Name und weitere Daten
- 4.  $\rightarrow$  Weiter

WICHTIG – nicht auf Fertig stellen klicken

- 5. → Pflege Kontoverbindung und weitere Daten
- 6. **→ Weiter**

WICHTIG – nicht auf Fertig stellen klicken

- 7.  $\rightarrow$  Pflege der Mandatsdaten
- 8.  $\rightarrow$  Fertig stellen

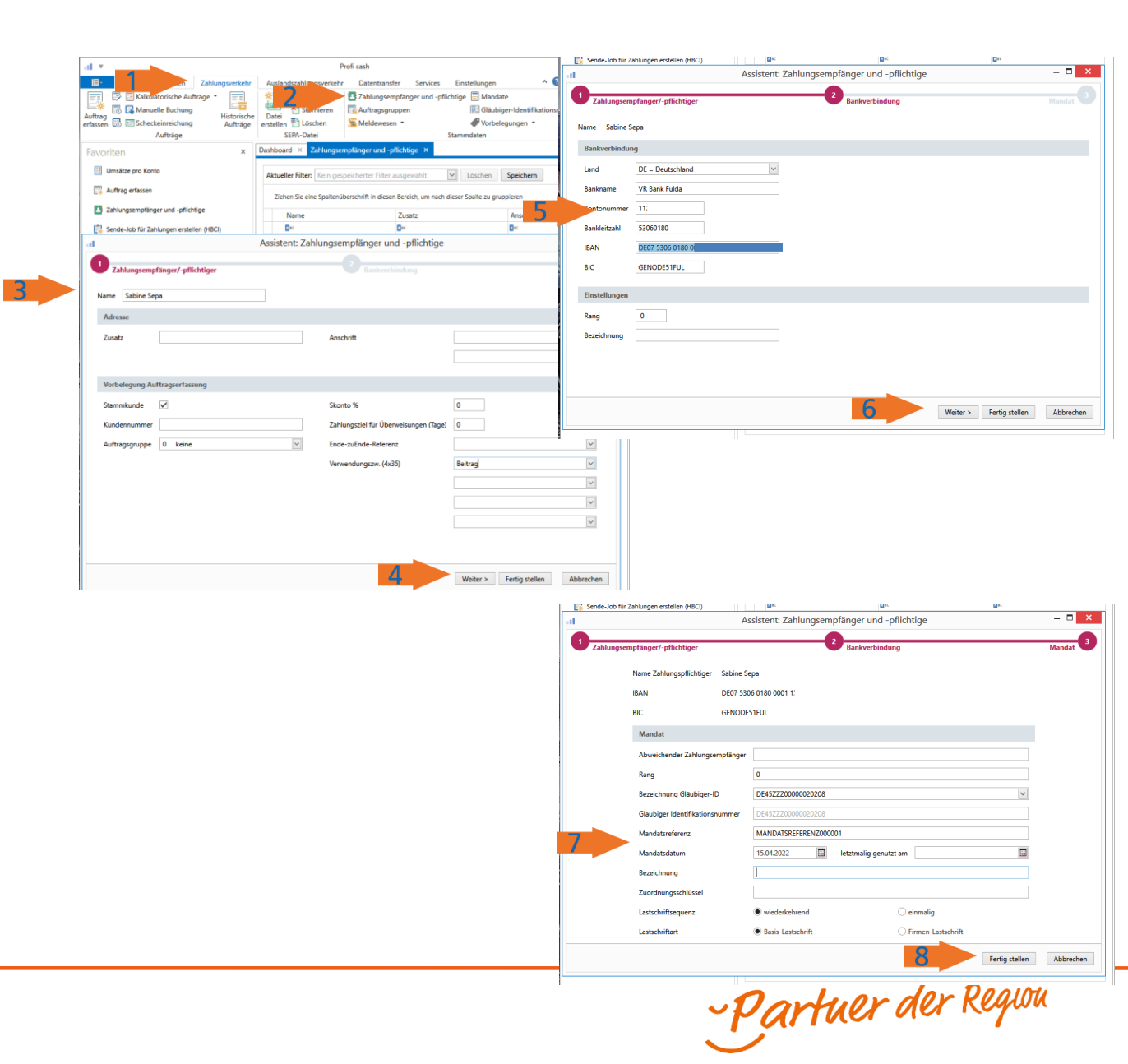

Anlage der Lastschrfit

- 1.  $\rightarrow$  Zahlungsverkehr
- 2.  $\rightarrow$  Auftrag erfassen
- $3. \rightarrow$  Konto auswählen
- 4. → Auftragsart festlegen
- 5. → Zahlungspflichtiger, IBAN, Betrag & Verwendungszweck Fälligkeitstermin / Turnus eingeben

6. → Speichern

| ul Ŧ                                                     |                                                                                                    | Profi cash                                                                          |                                                                                 | – 🗆 ×            |
|----------------------------------------------------------|----------------------------------------------------------------------------------------------------|-------------------------------------------------------------------------------------|---------------------------------------------------------------------------------|------------------|
| Kontoin Zahlungsverkehr                                  | Auslandszahlungsverke                                                                                                    | ehr Datentransfer Services Eins                                                     | stellungen 🔹 🔿 🛔                                                                | 🗗 Firma wechseln |
| Auftrage<br>Auftrage<br>Auftrage<br>Auftrage<br>Auftrage | Datei<br>erstellen<br>SEPA-Datei                                                                                                    | en 🛃 Zahlungsempfänger und -pflichtige<br>Ruftragsgruppen<br>SMeldewesen -<br>Stamr | : ☐ Mandate<br>III. Gläubiger-Identifikationsnum<br>✔ Vorbelegungen ▼<br>ndaten | nern             |
| Favoriten ×                                              | Dashboard × Zahlung                                                                                                    | sempfänger und -pflichtige × Zahlungs                                               | auftrag anlegen ×                                                               | -                |
| Umsätze pro Konto                                        | Kontokategorie                                                                                                    | ntenfilter auswählen                                                                | ]                                                                               | ^                |
| 🛃 Auftrag erfassen                                       | Kontobezeichnung 1 H                                                                                                    | lauptkonto 🗸                                                                        | Auftraggeber VR                                                                 | Bank Fulda DE    |
| Zahlungsempfänger und -pflichtige                        | Auftragsgruppe                                                                                                    | ~                                                                                   |                                                                                 |                  |
| Sende-Job für Zahlungen erstellen (HBCI)                 | Auftragsart SEI                                                                                                    | PA-Basis-Lastschrift                                                                |                                                                                 |                  |
| Abruf-Job für Daten FinanzGruppe erstellen (HB           | Zahlungspflichtiger                                                                                                    | Sabine Sepa                                                                         | V                                                                               |                  |
| Ø Datenübertragung durchführen                           | IBAN                                                                                                    | DE07 5306 0180 0001                                                                 | $\checkmark$                                                                    |                  |
| SEPA_XML_Datei importieren                               | BIC                                                                                                    | GENODE51FUL                                                                         |                                                                                 |                  |
|                                                          | Kreditinstitut                                                                                                    | VR Bank Fulda                                                                       |                                                                                 |                  |
|                                                          | Brutto                                                                                                    | 25,00 🖌 EUR                                                                         |                                                                                 |                  |
|                                                          | Skonto % / abs                                                                                                    | 0,00 🗸 0,00 🖌 EUR                                                                   |                                                                                 |                  |
|                                                          | Zahlbetrag                                                                                                    | 25,00 🖌 EUR                                                                         |                                                                                 |                  |
|                                                          | Verwendungsschlüssel                                                                                                    | nicht verwenden                                                                     | ~                                                                               |                  |
|                                                          | Ende-zu-Ende-Referenz                                                                                                    |                                                                                     |                                                                                 |                  |
|                                                          | Verwendungszweck                                                                                                    | Beitrag                                                                             |                                                                                 |                  |
|                                                          |                                                                                                    |                                                                                     | ~                                                                               |                  |
|                                                          |                                                                                                    |                                                                                     |                                                                                 |                  |
|                                                          |                                                                                                    |                                                                                     |                                                                                 |                  |
|                                                          | Mandatsreferenz                                                                                                    | MANDATSREFERENZ000001                                                               | $\checkmark$                                                                    |                  |
|                                                          | International International In |                                                                                     |                                                                                 |                  |
|                                                          |                                                                                                    |                                                                                     |                                                                                 |                  |
|                                                          | Turnus                                                                                                    | 01 (jährlich)                                                                       |                                                                                 |                  |
|                                                          | Beginn/Ende                                                                                                    | 05.05.2022                                                                          | ~                                                                               |                  |
|                                                          |                                                                                                    | bankverwaltete Dauerlastschrift                                                     |                                                                                 |                  |
|                                                          |                                                                                                    | Spätester Versand: 04.05.2022 bis 13:00 Uh                                          | r                                                                               |                  |
|                                                          | ▼ Weitere Daten                                                                                                    |                                                                                     |                                                                                 |                  |
|                                                          | <                                                                                                    |                                                                                     |                                                                                 | >                |
|                                                          |                                                                                                    | Mandat neu anlegen Sammelrechn                                                      | ung Ma                                                                          | nern Beenden     |

-Partuer der Region

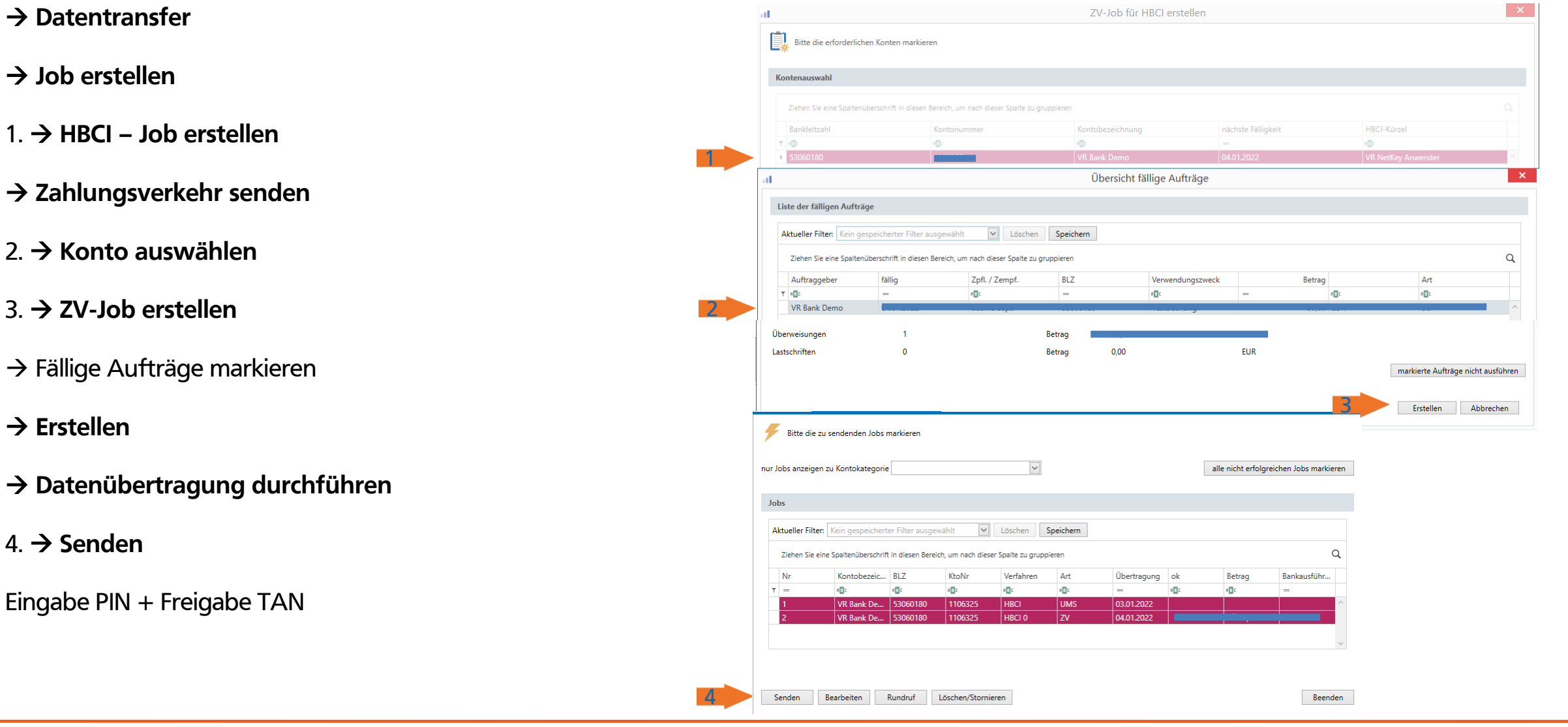

-Partuer der Region